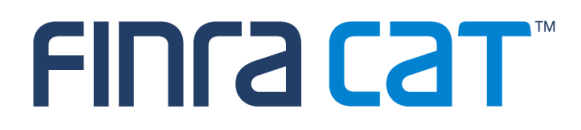

# Industry Member CAT Reporter Portal User Guide

11/04/2019

Version 1.0

#### Table of Contents

| Cha  | nge Log3                                                |
|------|---------------------------------------------------------|
| Ove  | <sup>•</sup> view4                                      |
| Com  | panion Documents5                                       |
| 1.   | Entitlement and User Roles6                             |
| 2.   | Technical Requirements                                  |
| 3.   | Access Information                                      |
| 4.   | Data Perspectives9                                      |
| 5.   | Landing Page10                                          |
| 5.1. | Announcements10                                         |
| 6.   | Reporting Feedback                                      |
| 6.1. | Reporting Summary11                                     |
| 6.2. | File Status11                                           |
| 7.   | Error Corrections12                                     |
| 7.1. | Error Summary12                                         |
| 7.2. | Errors                                                  |
| 7.3. | Error Repair12                                          |
| 8.   | Report to CAT                                           |
| 8.1. | Upload Data File13                                      |
| 8.2. | Download Feedback File13                                |
| 9.   | Reporting Relationships14                               |
| 9.1. | Usage of Reporting Relationships14                      |
| 9.2. | Reporting Relationship Fields, Rules, and Validations15 |
| 9.3. | View and Export CAT Reporting Relationships18           |
| 9.4. | Add a CAT Reporting Relationship                        |
| 9.5. | Manage Existing Reporting Relationships21               |
| 9.6. | Invalidation of an IMID23                               |
| 10.  | ATS Order Types                                         |
| 10.1 | Usage of ATS Order Types24                              |
| 10.2 | ATS Order Type Fields, Rules, and Validations24         |
| 10.3 | View and Export ATS Order Types25                       |
| 10.4 | Add an ATS Order Type                                   |
| 10.5 | Manage Existing ATS Order Types27                       |
| 10.6 | Invalidation of an IMID                                 |

# Change Log

| Version | Date Published | Description of Change(s)                  |
|---------|----------------|-------------------------------------------|
| 1.0     | 11/04/2019     | User Guide published to Industry Members. |
|         |                |                                           |

#### Overview

The **Industry Member CAT Reporter Portal** ("**Portal**") is a web-based tool that allows CAT Reporters to monitor and manage data submissions to CAT. The Portal includes end-to-end capability for providing complete and accurate data to CAT, including the ability to manually enter and upload data, monitor all submissions, and review and correct errors.

Additionally, the Portal provides access to reporting statistics including information on an Industry Member's submissions and error rates as well as its performance compared to that of its peers. Users can also access other CAT related information including system announcements, system status, and additional resources.

#### Questions

Questions related to this document may be directed to the FINRA CAT Helpdesk at 888-696-3348 or at <u>help@finracat.com</u>.

#### IMPORTANT NOTE ABOUT THE CONTENT OF THIS USER GUIDE

The information provided in this version of the Industry Member CAT Reporter Portal User Guide corresponds to functionality delivered for the <u>November 2019 Industry Test Release</u> only.

This guide will be updated with further content in conjunction with each Industry Test cycle, per the following schedule:

Industry Test Release 1 (November 18, 2019): Reporting Relationships and ATS Order Types

Industry Test Release 2 (December 16, 2019): Basic Statistics, Data File Upload, and Feedback Download

Industry Test Release 3 (February 24, 2019): Reporting Statistics, Error Feedback, Error Corrections, and Announcements

# **Companion Documents**

- CAT Reporting Technical Specifications for Industry Members, CAT Industry Member Reporting Scenarios, and Industry Member JSON Schema: <a href="https://www.catnmsplan.com/technical-specifications/index.html">https://www.catnmsplan.com/technical-specifications/index.html</a>
- Connectivity Supplement for Industry Members: <u>https://www.catnmsplan.com/registration/</u>
- Frequently Asked Questions: <u>https://www.catnmsplan.com/faq/index.html</u>
- Industry Member Onboarding Guide: <u>https://www.catnmsplan.com/registration/</u>

# 1. Entitlement and User Roles

Prior to accessing the Portal, an individual must have a CAT user account with an assigned user role that provides access to the Portal. See the <u>Industry Member Onboarding Guide</u> for details on obtaining a user account and assigning user roles.

User roles for the Industry Member Portal include CAT Account Administrator, CAT User, and CAT Read-Only. The abilities for each user role are:

| Task                                                                                        | CAT<br>Account<br>Admin | CAT<br>User | CAT<br>Read-<br>Only |
|---------------------------------------------------------------------------------------------|-------------------------|-------------|----------------------|
| Create/Manage CAT Users<br>(via the FINRA Entitlement system)                               | Х                       |             |                      |
| View/Export Feedback<br>(including announcements, reporting statistics, and error feedback) | х                       | Х           | Х                    |
| View Reporting Relationships and ATS Order Types                                            | Х                       | Х           | Х                    |
| Create/Edit Reporting Relationships                                                         | Х                       | Х           |                      |
| Create/Edit ATS Order Types                                                                 | Х                       | Х           |                      |
| Create/Transmit data                                                                        | Х                       | Х           |                      |
| Repair CAT Errors<br>(including bulk repairs)                                               | х                       | Х           |                      |
| Create/Edit User Preferences                                                                | Х                       | Х           |                      |
| Upload Data File<br>(via Portal)                                                            | х                       | Х           |                      |
| Download Feedback                                                                           | Х                       | Х           | Х                    |
| View Monthly Report Card                                                                    | Х                       | Х           | Х                    |

# 2. Technical Requirements

The CAT Reporter Portal supports HTML5-compatible browsers including Chrome, Firefox, and Safari. Using any other browser may result in the inability to access the Portal.

#### See the FINRA CAT Connectivity Supplement for Industry Members available at

<u>https://www.catnmsplan.com/registration/</u> for the available connection methods and all corresponding technical requirements.

# 3. Access Information

For **web-based** users accessing the Portal directly through an internet browser:

| Production URL         | CT/Industry Test URL      |
|------------------------|---------------------------|
| https://srg.catnms.com | https://srg.ct.catnms.com |

For **private line** users accessing the Portal through a third-party Managed Service Provider:

| Production URL                    | CT/Industry Test URL                 |
|-----------------------------------|--------------------------------------|
| https://reporterportal.catnms.com | https://reporterportal.ct.catnms.com |

#### For AWS private link users<sup>1</sup>:

| Production URL                       | CT/Industry Test URL                    |
|--------------------------------------|-----------------------------------------|
| https://reporterportal-pl.catnms.com | https://reporterportal-pl.ct.catnms.com |

<sup>&</sup>lt;sup>1</sup> Connectivity via AWS Private Link will be available in February 2020.

# 4. Data Perspectives

The Portal provides the ability to view data via defined data perspectives. This allows users to view data for their organization aggregated in various ways.

The available perspectives are:

- The **Firm** perspective, which displays data applicable to the user's firm as a CAT Reporter. This includes all data provided by the firm as a CAT Reporter and all data provided by a Submitter on behalf of the firm. This perspective is available when the user's organization is a CAT Reporter.
- The **Submitter (Reporting Agent)** perspective, which displays data applicable to the user's organization as a CAT Reporting Agent. This includes all data submitted to CAT by the user's organization on behalf of a CAT Reporter. This perspective is available when the user's organization acts as a Submitter/CAT Reporting Agent.
- The **Third-Party Reporting Agent** perspective<sup>2</sup>, which displays data applicable to the user's organization as a Third-Party Reporting Agent. This includes all data submitted where the user's organization was identified as the Third-Party Reporting Agent. This perspective is available when the user's organization acts as a Third-Party Reporting Agent.

<sup>&</sup>lt;sup>2</sup> The Third-Party Reporting Agent perspective will be implemented at a future date.

# 5. Landing Page

February Industry Test Cycle: Announcements

# 5.1. Announcements

# 6. Reporting Feedback

December Industry Test Cycle: Basic Statistics

February Industry Test Cycle: Comprehensive Statistics

# 6.1. Reporting Summary

6.2. File Status

# 7. Error Corrections

February Industry Test Cycle: Syntax/Semantic Error Corrections

## 7.1. Error Summary

- 7.2. Errors
- 7.3. Error Repair

# 8. Report to CAT

December Industry Test Cycle: Upload Data File, Download Feedback File

- 8.1. Upload Data File
- 8.2. Download Feedback File

# 9. Reporting Relationships

A CAT Reporting Relationship establishes a link between a CAT Reporter and a Submitter for purposes of transmitting and viewing CAT data. A relationship is comprised of:

- **One CAT Reporter.** This identifies the firm that is required to submit data to CAT and for which data may be transmitted and viewed.
- **One IMID.** This identifies the IMID for the CAT Reporter for which data may be transmitted and viewed.
- **One Submitter**. This identifies the organization that may transmit and view data on behalf of the CAT Reporter/IMID.
- One <u>optional</u> Third-Party Reporting Agent. When provided, this identifies the organization that may view transmitted data and initiate corrections to that data on behalf of the CAT Reporter/IMID.

A reporting relationship must be manually created in CAT before a Submitter may transmit data on behalf of the CAT Reporter. **Only the CAT Reporter can create and manage Reporting Relationships.** A CAT Reporter may have multiple active relationships at any time. Self-reporting firms are not required or able to establish a self-reporting relationship.

Information regarding the creation, management, and use of CAT Reporting Relationships via the Portal is provided below.

## 9.1. Usage of Reporting Relationships

A reporting relationship allows the Submitter to transmit data on behalf of the CAT Reporter. This includes the ability to submit data and to view feedback for and make corrections to that data. A Submitter may only view and make corrections data that was transmitted by the Submitter.

A reporting relationship allows the Third-Party Reporting Agent to view transmitted data and initiate corrections to that data on behalf of the CAT Reporter.<sup>3</sup> A Third-Party Reporting Agent may only view and initiate corrections on data if the Third-Party Reporting Agent was designated upon submission of that data.

<sup>&</sup>lt;sup>3</sup> A Third-Party Reporting Agent may initiate corrections; however, unless the Third-Party Reporting Agent also has a relationship with the CAT Reported IMID as a Submitter, it may not submit the corrections.

As an example, consider the following reporting relationships for Firm **999: ABC Securities**.

| CAT      | Submitter | Third-Party | Permissions                                                                                                    |
|----------|-----------|-------------|----------------------------------------------------------------------------------------------------|
| Reporter |           | Reporting   |                                                                                                    |
| IMID     |           | Agent       |                                                                                                    |
| ABCD     | 123       |             | <b>123</b> can transmit data and view corresponding feedback on behalf of <b>999/ABCD</b> .                                                                                                    |
| ABCD     | 123       | 456         | <ul> <li>123 can transmit data and view corresponding feedback<br/>on behalf of 999/ABCD. 456 may <u>optionally</u> be identified<br/>as the Third-Party Reporting Agent.</li> <li>456 can view feedback and initiate corrections on behalf<br/>of 999/ABCD for data transmitted where 456 was<br/>identified as the Third-Party Reporting Agent during<br/>submission.</li> </ul> |
| ABCD     | 456       |             | <b>456</b> can transmit data and view corresponding feedback on behalf of <b>999/ABCD</b> .                                                                                                    |

A CAT Reporting Relationship is valid from the effective date to the expiration date (if provided), inclusive of these dates. Any data provided by the Submitter on behalf of the CAT Reporter IMID prior to the effective date or after the expiration date is rejected. Similarly, any data provided by a Submitter on behalf of a CAT Reporter that designates a Third-Party Reporting Agent where an active reporting relationship does not exist for the CAT Reporter, Submitter, and Third-Party Reporting Agent at the time of submission is rejected.

When a relationship expires, the Submitter and Third-Party Reporting Agent may still view any data that was submitted while the relationship was active. However, they can no longer submit corrections to that data.

# 9.2. Reporting Relationship Fields, Rules, and Validations

Each CAT Reporting Relationship includes the following data:

| Field       | Field Description                   | Required | Format       | Rules/Validations             |
|-------------|-------------------------------------|----------|--------------|-------------------------------|
| CAT         | The SRO-assigned                    | Yes      | Dropdown     | Selection includes all IMIDs  |
| Reporter    | identifier <sup>4</sup> that a Firm |          | Selection    | for the CAT Reporter, per     |
| IMID        | uses to report information          |          |              | the IMID List.                |
|             | to CAT.                             |          |              |                               |
| Submitter   | The CRD Number for the              | Yes      | Dropdown     | Must not be the CRD           |
|             | CAT Reporting                       |          | Selection    | Number of the CAT             |
|             | Agent/Submitter.                    |          |              | Reporter, unless a Third-     |
|             |                                     |          |              | Party Reporting Agent is      |
|             |                                     |          |              | also identified. <sup>5</sup> |
|             |                                     |          |              | Must not be the same as the   |
|             |                                     |          |              | Third-Party Reporting Agent.  |
| Third-Party | The CRD Number for the              | No       | Dropdown     | Must not be the CRD           |
| Reporting   | Third-Party Reporting               |          | Selection    | Number of the CAT             |
| Agent       | Agent.                              |          |              | Reporter.                     |
|             |                                     |          |              | Must not be the same as the   |
|             |                                     |          |              | Submitter.                    |
| Effective   | The first date on which             | Yes      | Date         | Must be on or after the       |
| Date        | the Reporting                       |          | (MM/DD/YYYY) | current date.                 |
|             | Relationship is available           |          |              |                               |
|             | for submitting and                  |          |              |                               |
|             | managing data.                      |          |              |                               |
| Expiration  | The last date on which              | No       | Date         | Must be on or after the       |
| Date        | the Reporting                       |          | (MM/DD/YYYY) | Effective Date.               |
|             | Relationship is available           |          |              | Must be on or after the       |
|             | for submitting and                  |          |              | current date                  |
|             | managing data.                      |          |              |                               |
|             |                                     |          |              |                               |

<sup>&</sup>lt;sup>4</sup> Examples of SRO-assigned identifiers include FINRA MPIDs, Nasdaq MPIDs, NYSE Mnemonics, CBOE User Acronyms, and CHX Acronyms.

<sup>&</sup>lt;sup>5</sup> To allow a Third-Party Reporting Agent to act on behalf of a self-reporting firm, a relationship must be established listing the Firm as the Submitter and designating the Third-Party Reporting Agent. The system does NOT accept a relationship that lists the self-reporting Firm as the Submitter and does not designate a Third-Party Reporting Agent.

#### 9.2.1. Duplicate and Overlapping Reporting Relationships

To ensure data integrity, CAT does not allow two relationships to duplicate one another. When determining if two relationships would be duplicative, CAT considers the CAT Reporter IMID, Submitter, and Third-Party Reporting Agent for the relationships as well as the Effective and Expiration Dates. The following diagram illustrates the possible scenarios when comparing two relationships:

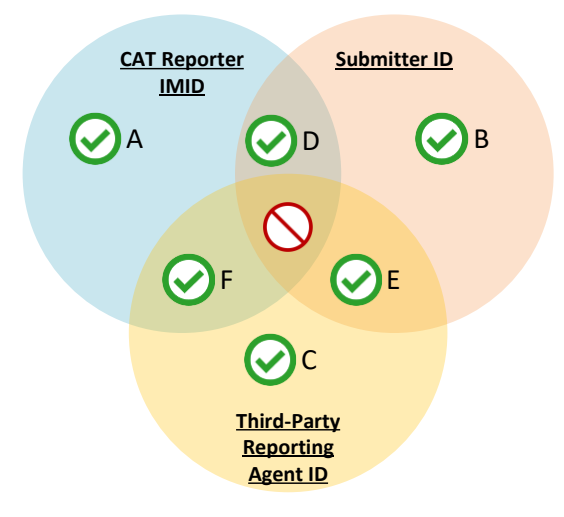

Relationships that share <u>one or two</u> of the three primary data points are not duplicative. Two relationships may have:

- A. The same CAT Reporter IMID but a different Submitter ID and Third-Party Reporting Agent ID.
- B. The same Submitter ID but a different CAT Reporter IMID and Third-Party Reporting Agent ID.
- C. The same Third-Party Reporting Agent ID but a different CAT Reporting IMID and Submitter ID.
- D. The same CAT Reporter IMID and Submitter ID but a different Third-Party Reporting Agent ID.6
- E. The same Submitter ID and Third-Party Reporting Agent ID but a different CAT Reporter IMID.
- F. The same CAT Reporter IMID and Third-Party Reporting Agent but a different Submitter ID.

Relationships with the same CAT Reporter IMID and Submitter ID and Third-Parting Reporting Agent require further review. In such cases, CAT uses the Effective and Expiration Dates to determine if the

<sup>&</sup>lt;sup>6</sup> When a relationship with a Third-Party Reporting Agent exists, the Submitter for the relationship has the ability to submit data on behalf of the CAT Reporter without designating the Third-Party Reporting Agent. This inherently gives the Submitter the ability to act on behalf of the CAT Reporter, thereby mimicking a relationship with the CAT Reporter IMID and Submitter without the Third-Party Reporting Agent being identified. The system prevents the creation of such relationships.

Specifically, if the relationship with the Third-Party Reporting Agent is created first, a user may not create a subsequent relationship with the same IMID and Submitter and no Third-Party Reporting Agent. However, if the relationship without the Third-Party Reporting agent is created first, a user may subsequently create other relationships with the same Submitter and a Third-Party Reporting Agent. The system permits the creation of two such relationships on the same day only.

relationships are duplicative. The user may proceed when the date ranges of the two relationships do not overlap or meet.

# 9.3. View and Export CAT Reporting Relationships

#### To view all Reporting Relationships for the Firm:

- 1. Click **Reporting Relationships** on the left-hand navigation panel.
- 2. All relationships for the Firm are displayed, including those that are currently active, have a future effective date, are pending expiration, or have already expired.

| CAT Rep   | orting Relati                                 | onships                          |                  |                   |                   |               |                      |               | Add N  | ew Exp                 |
|-----------|-----------------------------------------------|----------------------------------|------------------|-------------------|-------------------|---------------|----------------------|---------------|--------|------------------------|
| Reporter  | View                                          |                                  |                  |                   |                   |               |                      |               | _      |                        |
| CAT Repor | ter Submitter                                 | Third-Party Reporting<br>Agent   | Effectiv<br>Date | e Expirat<br>Date | ion (             | Created By    | Created<br>On        | Updat         | ed By  | Updated<br>On          |
| BDQ       | 10                                            |                                  | 10/25/20         | 19                | p                 | oortalimadmin | 10/17/20<br>15:42:59 | 19 portalir   | nadmin | 10/17/2019<br>15:42:59 |
| CBLC      | 7059                                          | 7560                             | 10/17/20         | 19                | p                 | oortalimuser  | 10/17/20<br>15:20:48 | 19 portalir   | nuser  | 10/17/2019<br>15:20:48 |
|           |                                               |                                  |                  |                   |                   |               |                      |               |        | Exp                    |
|           |                                               |                                  |                  |                   |                   |               |                      |               |        |                        |
| Submitte  | r/Third-Party Vi                              | ew                               |                  |                   |                   |               |                      |               | Undate | d Unda                 |
| Submitter | r/Third-Party Vi<br>Third-Party Repo<br>Agent | ew<br>rting CAT Reporter<br>IMID | Firm             | Effective<br>Date | Expiratio<br>Date | on Crea<br>By | ted (                | Created<br>On | By     | o Opua<br>On           |

Reporting relationships are displayed in two categories:

- The **Reporter View** displays all relationships where the user's firm is the CAT Reporter. This is the list of Submitters and Third-Party Reporting Agents that have been authorized by the user's firm to act on its behalf. These relationships have been created by and must be managed by the user's Firm.
- The **Submitter/Third-Party View** displays all relationships where the user's organization has been named as a Submitter or Third-Party Reporting Agent. This is the list of CAT Reporters that have authorized the user's organization act on its behalf. All records are read-only; relationships must be edited by the CAT Reporter.

Users may optionally filter, sort, or export the Reporting Relationships. The *Reporter View* content and the *Submitter/Third-Party View* content must be filtered, sorted, and exported separately.

- 3. To <u>filter</u> a list, click **T** for any column and make one or more selections.
- 4. To **sort** a list, click any Column Header to sort by that column.

5. To **export** a list, click **Export** for the corresponding view. If filters have been applied to the list, only the relationships meeting the specified filter criteria are exported.

| Π  | raca               | CAT Rep                   | orter Port             | tal                     |                 |                    |             | Reporte               | r Portal IM Ad     | lmin (portal  | imadmin) 🔒      |
|----|--------------------|---------------------------|------------------------|-------------------------|-----------------|--------------------|-------------|-----------------------|--------------------|---------------|-----------------|
|    | CAT Rep            | orting Relati             | onships                |                         |                 |                    |             |                       |                    | Add Ne        | w Export        |
|    | Reporter \         | /iew                      |                        |                         |                 |                    |             |                       |                    |               |                 |
| σ  | CAT Report<br>IMID | er Submitter              | Third-Party R<br>Agent | eporting Effect<br>Date | ive             | Expiration<br>Date | Created B   | Create<br>On          | ed Upda            | ted By        | Jpdated<br>Dn   |
| 15 | BDQ                | 10                        |                        | 10/25/                  | 2019            |                    | portalimadn | in 10/17/2<br>15:42:5 | 2019<br>59 portali | madmin        | 10/17/2019      |
|    | CBLC               | 7059                      | 7560                   | 10/17/                  | 2019            |                    | portalimuse | 10/17/2<br>15:20:4    | 2019 portali<br>48 | muser .       | 10/17/2019      |
|    |                    |                           |                        |                         |                 |                    |             |                       |                    |               |                 |
|    | Submitter,         | /Third-Party Vi           | ew                     |                         |                 |                    |             |                       |                    |               | Export          |
|    | Submitter          | Third-Party Repo<br>Agent | rting CAT<br>IMID      | Reporter Firm           | Effecti<br>Date | ve Expira<br>Date  | tion C<br>E | reated<br>y           | Created<br>On      | Updated<br>By | l Updated<br>On |
|    |                    |                           |                        |                         | 4014710         |                    |             | stolimusor            | 10/17/2019         |               | 10/17/201       |

View or download the generated CSV file using the internet browser functionality.

| E                          | 1                      | 5         | ð          | -                   |              |                           |                    | Reporting                      | Relation        | nships2019                          | _10_18 - Ex            | cel                  | <u></u>                                                 |                                      |                             | 7)                                       | ₫                         | - 1                                | ⊐ /×    |
|----------------------------|------------------------|-----------|------------|---------------------|--------------|---------------------------|--------------------|--------------------------------|-----------------|-------------------------------------|------------------------|----------------------|---------------------------------------------------------|--------------------------------------|-----------------------------|------------------------------------------|---------------------------|------------------------------------|---------|
| Fi                         | le                     | Horr      | 1e         | Insert F            | age Layout   | Formu                     | ilas Data          | Review                         | View            | r 🖓 Tel                             | I me what <sub>3</sub> | you w                | ant to do                                               |                                      |                             |                                          | Broe,                     | Lisa 🎗                             | 국 Share |
| Pas                        | ∎ X<br>□ ₪             | 5         | Arial<br>B | - 8<br>I U -        | - A          | =                         |                    | <ul><li>≫··</li><li></li></ul> | <b>}</b><br>≣ - | General<br>\$ - %<br>•.0 .00        | •<br>•<br>•            | II.o<br>II.o<br>II.o | Conditional Forma<br>Format as Table *<br>Cell Styles * | tting •                              | Pinsert<br>Delete           | - Σ<br>- Ψ-                              | Sort &<br>Filter          | Find &<br>Select *                 |         |
| Cli                        | pboard                 | 6         |            | Font                |              | 5                         | Alig               | nment                          | 5               | Numb                                | er 5                   |                      | Styles                                                  |                                      | Cells                       |                                          | Editing                   |                                    | ^       |
| I23                        |                        | ÷         |            | $\times \checkmark$ | fx           |                           |                    |                                |                 |                                     |                        |                      |                                                         |                                      |                             |                                          |                           |                                    | ~       |
|                            |                        | А         |            | в                   | С            |                           | D                  | Е                              |                 | F                                   | G                      |                      | Н                                                       | I                                    |                             | J                                        |                           | К                                  |         |
| 2<br>3<br>4<br>5           | Created                | On: 10/   | 18/201     | imin<br>19 07:42:35 |              |                           |                    |                                |                 |                                     |                        |                      |                                                         |                                      |                             |                                          |                           |                                    |         |
| 6<br>7<br>8<br>9           | CAT Rep<br>BDQ<br>CBLC | porter IN | AID (      | CAT Submitter Id    | CAT Submitte | r Nam Third<br>10<br>7059 | d Party Id<br>7560 | Third Party Name<br>756        | Effectiv        | ve Date<br>10/25/2019<br>10/17/2019 | Expiration D           | Date                 | Created By<br>portalimadmin<br>portalimuser             | Created Or<br>10/17/201<br>10/17/201 | U<br>9 15:42 p<br>9 15:20 p | pdated By<br>ortalimadmin<br>ortalimuser | Updated<br>10/17<br>10/17 | d On<br>7/2019 3:42<br>7/2019 3:20 |         |
| 10<br>11<br>12<br>13<br>14 |                        | Ren       | ortin      | Relationsh          | nc2019 10    | 1                         | )                  |                                |                 |                                     |                        |                      |                                                         |                                      |                             |                                          |                           |                                    | v       |
| Read                       | 1                      | Kept      | or an      | greationsh          | paco 13_10_  |                           |                    |                                |                 |                                     |                        |                      | ·                                                       |                                      |                             | ] [] -                                   |                           |                                    | ► 100%  |

#### 9.4. Add a CAT Reporting Relationship

The CAT Reporter must create a CAT Reporting Relationship before the Submitter or Third-Party Reporting Agent is able to act on its behalf.

#### To add a new CAT Reporting Relationship:

1. Click Add New.

| Π  | raca       | CAT Rep                                      | orter l           | Portal               |                  |                |                    |                 |              | Reporter           | Portal IM Ad      | min (portal   | limadmin)              |
|----|------------|----------------------------------------------|-------------------|----------------------|------------------|----------------|--------------------|-----------------|--------------|--------------------|-------------------|---------------|------------------------|
|    | CAT Rep    | orting Relati                                | onship            | IS                   |                  |                |                    |                 |              |                    | (                 | Add Ne        | w Expor                |
| σ  | CAT Report | ter Submitter                                | Third-Pa<br>Agent | rty Reporting        | Effectiv<br>Date | /e             | Expiration<br>Date | с               | reated By    | Create<br>On       | d Updat           | ed By         | Jpdated<br>On          |
| 25 | BDQ        | 10                                           |                   |                      | 10/25/20         | )19            |                    | р               | ortalimadmin | 10/17/2<br>15:42:5 | 019<br>9 portalir | nadmin        | 10/17/2019<br>15:42:59 |
|    | CBLC       | 7059                                         | 7560              |                      | 10/17/20         | )19            |                    | р               | ortalimuser  | 10/17/2<br>15:20:4 | 019<br>8 portalir | nuser         | 10/17/2019<br>15:20:48 |
|    | Cubmitter  |                                              |                   |                      |                  |                |                    |                 |              |                    |                   |               | Expor                  |
|    | Submitter  | /Third-Party Vi                              | ew                |                      |                  |                |                    |                 |              |                    |                   |               | _                      |
|    | Submitter  | /Third-Party Vi<br>Third-Party Repo<br>Agent | ew<br>rting       | CAT Reporter<br>IMID | Firm             | Effect<br>Date | tive E<br>D        | xpiratio<br>ate | n Crea<br>By | ited               | Created<br>On     | Updated<br>By | Update<br>On           |

2. Enter the details for the relationship. See <u>Reporting Relationship Fields</u>, <u>Rules</u>, <u>and Validations</u> above for details on field requirements, formats, and validations</u>.

| CAT Repo             | rting Rela               | ·····                                                                                                    | p                                           |       |                    | Add               | New Exp                |
|----------------------|--------------------------|----------------------------------------------------------------------------------------------------|---------------------------------------------|-------|--------------------|-------------------|------------------------|
| Reporter Vie         | ew                       | Reporting Relationships must be established between Industry Members and<br>reporting firms are not required or able to establish a reporting relationship w | CAT Reporting Agents only.<br>h themselves. | Self- |                    |                   |                        |
| CAT Reporter<br>IMID | Submitte                 | CAT Reporter IMID * BDP                                                                                                    | Ŧ                                           | 0     | ed U               | pdated By         | Updated<br>On          |
| BDQ                  | 10                       | Submitter *                                                                                                    | •                                           | 0     | 2019<br>59 po      | ortalimadmin      | 10/17/2019<br>15:42:59 |
| CBLC                 | 7059                     | Contact your CAT Reporting Agent to verify the Submitter's Org ID<br>Third-Party Reporting Agent (Optional)                                                  | Ţ                                           | 0     | 2019<br>48 po      | ortalimuser       | 10/17/2019<br>15:20:48 |
| Submitter/T          | 'hird-Party '            | Effective Date *                                                                                                    |                                             |       |                    |                   | Exp                    |
| Submitter A          | Third-Party Rep<br>Agent | Expiration Date (Optional)                                                                                                    | (=)                                         |       | Create<br>On       | d Updat<br>By     | ed Upda<br>On          |
| 7059 7               | 560                      |                                                                                                    |                                             |       | 10/17/2<br>15:20:4 | 019<br>B portalir | nuser 10/17<br>15:20   |

3. Click Save. The new relationship is displayed on the Reporter View list.

| 1 | CAT Rep            | orting Relati | onships                        |                   |                    |              |                      |                  | Add Ne   | w Expo                 |
|---|--------------------|---------------|--------------------------------|-------------------|--------------------|--------------|----------------------|------------------|----------|------------------------|
|   | Reporter \         | /iew          |                                |                   |                    |              |                      |                  |          |                        |
|   | CAT Report<br>IMID | er Submitter  | Third-Party Reporting<br>Agent | Effective<br>Date | Expiration<br>Date | Created By   | Create<br>On         | d Upda           | ted By   | Updated<br>On          |
|   | BDP                | 73            | 10                             | 10/25/2019        | 9                  | portalimadm  | n 10/18/2<br>07:50:2 | 019 portali<br>4 | madmin ( | 10/18/2019<br>07:50:24 |
|   | BDQ                | 10            |                                | 10/25/2019        | 9                  | portalimadm  | n 10/17/2<br>15:42:5 | 019<br>9 portali | madmin   | 10/17/2019<br>15:42:59 |
|   | CBLC               | 7059          | 7560                           | 10/17/2019        | 9                  | portalimuser | 10/17/2<br>15:20:4   | 019<br>8 portali | muser    | 10/17/2019<br>15:20:48 |

## 9.5. Manage Existing Reporting Relationships

A relationship may be edited as follows:

- For a **future-dated relationship** (where the *Effective Date* is after the current date), all fields may be edited.
- For a **currently active relationship** (where the *Effective Date* is on or before the current date and the *Expiration Date* is blank or is on or after the current date), only the *Expiration Date* may be edited.
- For an **expired relationship** (where the *Expiration Date* is before the current date), no fields may be edited.

#### To edit a non-expired CAT Reporting Relationship:

1. Click r for the relationship on the *Reporter View* list.

| ( | CAT Rep            | orting Relat | ionships                       |                   |                    |               |                        | A             | dd New Ex                  | port |
|---|--------------------|--------------|--------------------------------|-------------------|--------------------|---------------|------------------------|---------------|----------------------------|------|
| 1 | Reporter \         | /iew         |                                |                   |                    |               |                        |               |                            |      |
|   | CAT Report<br>IMID | er Submitter | Third-Party Reporting<br>Agent | Effective<br>Date | Expiration<br>Date | Created By    | Created<br>On          | Updated B     | Updated<br>y On            |      |
|   | BDP                | 73           | 10                             | 10/25/2019        |                    | portalimadmin | 10/18/2019<br>07:50:24 | 9 portalimadm | 10/18/2019<br>07:50:24     | (    |
|   | BDQ                | 10           |                                | 10/25/2019        |                    | portalimadmin | 10/17/2019<br>15:42:59 | 9 portalimadm | nin 10/17/2019<br>15:42:59 |      |
|   | CBLC               | 7059         | 7560                           | 10/17/2019        |                    | portalimuser  | 10/17/201<br>15:20:48  | 9 portalimuse | 10/17/2019<br>15:20:48     |      |

2. Make the desired update(s). See <u>Reporting Relationship Fields</u>, <u>Rules</u>, <u>and Validations</u> above for details on field requirements, formats, and validations</u>.

| CAT Rep   | orting Rela             | Edit Reporting Relationship                                                                                   |    | x    |                   | Add Net         | w Export             |
|-----------|-------------------------|----------------------------------------------------------------------------------------------------|----|------|-------------------|-----------------|----------------------|
| Reporter  | View                    | CAT Reporter IMID *                                                                                           |    | _    |                   |                 |                      |
| CAT Repor | ter Submitte            | BDP                                                                                                    | Ŧ  | 0    | d Upda            | ated By C       | Jpdated<br>On        |
| BDP       | 73                      | Submitter *                                                                                                   | Ŧ  | 0    | 019<br>4 portal   | limadmin 0      | 0/18/2019<br>7:50:24 |
| BDQ       | 10                      | Contact your CAT Reporting Agent to verify the Submitter's Org ID Third-Party Reporting Agent (Optional) 10 – | •  | 0    | 019<br>9 portal   | limadmin 1<br>1 | 0/17/2019<br>5:42:59 |
| CBLC      | 7059                    | Effective Date *                                                                                              |    |      | 2019<br>18 portal | limuser 1<br>1  | 0/17/2019<br>5:20:48 |
| _         | _                       | 10/25/2019                                                                                                    | Ē  |      |                   | -               | _                    |
| Submitter | ·/Third-Party           | Expiration Date (Optional)                                                                                    |    | ]    |                   |                 | Expor                |
| Submitter | Third-Party Re<br>Agent | Cancel                                                                                                    | Up | date | Created<br>On     | Updated<br>By   | Update<br>On         |
|           |                         | 2010 7070 401/7/04/0                                                                                          |    |      | 10/17/2019        |                 | 10/17/20             |

3. Click **Update**. The updated information is displayed on the *Reporter View* list.

| , | CAT Rep            | orting Relat | onships                        |                   |                    |               |                       | A             | dd New E                 | port |
|---|--------------------|--------------|--------------------------------|-------------------|--------------------|---------------|-----------------------|---------------|--------------------------|------|
| 1 | Reporter \         | /iew         |                                |                   |                    |               |                       | _             |                          |      |
|   | CAT Report<br>IMID | er Submitter | Third-Party Reporting<br>Agent | Effective<br>Date | Expiration<br>Date | Created By    | Created<br>On         | Updated E     | Updated<br>On            |      |
|   | BDP                | 73           | 10                             | 10/25/2019        | 12/31/2019         | portalimadmin | 10/18/201<br>07:50:24 | 9 portalimadn | 10/18/2019<br>07:54:46   |      |
|   | BDQ                | 10           |                                | 10/25/2019        |                    | portalimadmin | 10/17/201<br>15:42:59 | 9 portalimadn | 10/17/2019<br>15:42:59   |      |
|   | CBLC               | 7059         | 7560                           | 10/17/2019        |                    | portalimuser  | 10/17/201<br>15:20:48 | 9 portalimuse | r 10/17/2019<br>15:20:48 |      |

### 9.6. Invalidation of an IMID

A CAT Reporting Relationship is only valid as long as the corresponding CAT Reporter IMID is valid. When an IMID is no longer valid, all active CAT Reporting Relationships for that IMID are no longer valid. All organizations designated as a Submitter and/or Third-Party Reporting Agent for that IMID may no longer transmit data under that relationship. The Submitter and Third-Party Reporting Agent may continue to view data that was submitted while the IMID was valid; however, they can no longer submit corrections to that data.

# **10. ATS Order Types**

The CAT <u>Industry Member Technical Specifications</u> require Industry Members operating an Alternative Trading System (ATS) to populate the *atsOrderType* field on the CAT Equity New Order and Order Accepted events. The Firm must register the order type with CAT prior to submitting events referencing that ATS Order Type. **Industry Members should register an ATS Order Type with CAT at least 20 days prior to the effective date.** 

Information regarding the creation and management of ATS Order Types via the Portal is provided in the following sections.

## 10.1. Usage of ATS Order Types

When the *atsOrderType* is provided on an event, the value must match a valid ATS Order Type for the IMID. An ATS Order Type is valid from the effective date to the expiration date (if provided), inclusive of these dates. Any event submitted using the ATS Order Type prior to the effective date or after the expiration date is rejected.

## 10.2. ATS Order Type Fields, Rules, and Validations

| Field       | Field Description                   | Required | Format       | Rules/Validations           |
|-------------|-------------------------------------|----------|--------------|-----------------------------|
| CAT         | The SRO-assigned                    | Yes      | Dropdown     | Selection includes all ATS  |
| Reporter    | identifier <sup>7</sup> that a Firm |          | Selection    | IMIDs for the CAT Reporter, |
| IMID        | uses to report information          |          |              | per the IMID List.          |
|             | to CAT for the ATS.                 |          |              |                             |
| ATS Order   | The order type that is              | Yes      | Text         | Maximum of 40 characters.   |
| Туре        | used when reporting                 |          |              |                             |
|             | events to CAT.                      |          |              |                             |
| Description | The user-provided                   | Yes      | Text         | Maximum of 500              |
|             | description.                        |          |              | characters.                 |
| Effective   | The first date on which             | Yes      | Date         | Must be on or after the     |
| Date        | the ATS Order Type is               |          | (MM/DD/YYYY) | current date.               |
|             | accepted for submission.            |          |              |                             |

Each ATS Order Type includes the following data:

<sup>&</sup>lt;sup>7</sup> Examples of SRO assigned identifiers include FINRA MPIDs, Nasdaq MPIDs, NYSE Mnemonics, CBOE User Acronyms, and CHX Acronyms.

| Field      | Field Description        | Required | Format       | Rules/Validations                     |
|------------|--------------------------|----------|--------------|---------------------------------------|
| Expiration | The last date on which   | No       | Date         | Must be on or after the               |
| Date       | the ATS Order Type is    |          | (MM/DD/YYYY) | Effective Date.                       |
|            | accepted for submission. |          |              | Must be on or after the current date. |

#### 10.2.1. Duplicate and Overlapping ATS Order Types

To ensure data integrity, CAT does not allow two order types to duplicate one another. When determining two order types would be duplicative, CAT considers the CAT Reporter IMID and the ATS Order Type as well as the Effective and Expiration Dates.

Order types that share <u>one</u> of the two primary data points are not duplicative. Two order types may have the same CAT Reporter IMID <u>or</u> the same ATS Order Type. However, order types with the same IMID <u>and</u> ATS Order Type require additional review. In these cases, CAT uses the Effective and Expiration Dates to determine if the order types are duplicative. The user may proceed when the date ranges of the order types do not overlap or meet.

#### 10.3. View and Export ATS Order Types

#### To view all ATS Order Types for the Firm:

- 1. Click ATS Order Types on the left-hand navigation panel.
- 2. All ATS Order Types for the Firm are displayed, including those that are currently active, have a future effective date, are pending expiration, or have already expired.

| FIΠ             | raca                    | CAT Repor             | rter Portal                         |                   |                    |               | Reporter Port          | al IM Admin (por | talimadmin)            | θ   |
|-----------------|-------------------------|-----------------------|-------------------------------------|-------------------|--------------------|---------------|------------------------|------------------|------------------------|-----|
| €<br>Home       | ATS Ord                 | ler Types             |                                     |                   |                    |               |                        | Add              | New Exp                | ort |
| Report to CAT   | CAT<br>Reporter<br>IMID | ATS Order Type        | Description                         | Effective<br>Date | Expiration<br>Date | Created By    | Created<br>On          | Updated By       | Updated<br>On          |     |
| 문급<br>Reporting | CBLC                    | NEW ATS ORDER<br>TYPE | This is my new ATS Order Type.      | 11/01/2019        |                    | portalimadmin | 10/18/2019<br>08:27:27 | portalimadmin    | 10/18/2019<br>08:27:27 | 1   |
| Relationships   | CBLC                    | ATS_ORDER_TYPE_2      | This is my second ATS order type.   | 12/12/2019        |                    | portalimadmin | 10/18/2019<br>08:27:09 | portalimadmin    | 10/18/2019<br>08:27:09 | 1   |
| Types           | CBLC                    | ATS_ORDER_TYPE_1      | This is my first ATS Order<br>Type. | 10/18/2019        |                    | portalimadmin | 10/18/2019<br>08:26:47 | portalimadmin    | 10/18/2019<br>08:26:47 | 1   |

Users may optionally filter, sort, or export the ATS Order Types.

3. To <u>filter</u> the list, click **T** for any column and make one or more selections.

- 4. To <u>sort</u> the list, click any Column Header to sort by that column.
- 5. To **export** the, click **Export**. If filters have been applied to the list, only the relationships meeting the specified filter criteria are exported.

| FIΠ             | raca                    | CAT Repo              | rter Portal                         |                   |                    |               | Reporter Port          | al IM Admin (por | talimadmin)            | θ   |
|-----------------|-------------------------|-----------------------|-------------------------------------|-------------------|--------------------|---------------|------------------------|------------------|------------------------|-----|
| G<br>Home       | ATS Or                  | der Types             |                                     |                   |                    |               |                        | Add              | New Exp                | ort |
| Report to CAT   | CAT<br>Reporter<br>IMID | ATS Order Type        | Description                         | Effective<br>Date | Expiration<br>Date | Created By    | Created<br>On          | Updated By       | Updated<br>On          |     |
| 문급<br>Reporting | CBLC                    | NEW ATS ORDER<br>TYPE | This is my new ATS Order<br>Type.   | 11/01/2019        |                    | portalimadmin | 10/18/2019<br>08:27:27 | portalimadmin    | 10/18/2019<br>08:27:27 | 1   |
|                 | CBLC                    | ATS_ORDER_TYPE_2      | This is my second ATS order type.   | 12/12/2019        |                    | portalimadmin | 10/18/2019<br>08:27:09 | portalimadmin    | 10/18/2019<br>08:27:09 | 1   |
| Types           | CBLC                    | ATS_ORDER_TYPE_1      | This is my first ATS Order<br>Type. | 10/18/2019        |                    | portalimadmin | 10/18/2019<br>08:26:47 | portalimadmin    | 10/18/2019<br>08:26:47 | /   |

View or download the generated CSV file using the internet browser functionality.

| 6                   | 1                    | \$        | ¢          | •                |                          |        |                                |                       |                                             | ATS      | 5_Order_             | _Type1   | 0_18_20            | 19_08                  | _28_53 -                 | Excel          |                                                      |                                        | < (7                         |                               | Δ            | – 1                | o /×      |
|---------------------|----------------------|-----------|------------|------------------|--------------------------|--------|--------------------------------|-----------------------|---------------------------------------------|----------|----------------------|----------|--------------------|------------------------|--------------------------|----------------|------------------------------------------------------|----------------------------------------|------------------------------|-------------------------------|--------------|--------------------|-----------|
| F                   | ile                  | Hor       | ne         | Inser            | t Page I                 | ayout  |                                | ormulas               | Data                                        | Re       | rview                | Vie      | w G                | Tell                   | me what y                | you v          | want to do                                           |                                        |                              |                               | Broe,        | Lisa 🎾             | र्¶ Share |
| Pas                 | te                   | 5         | Arial<br>B | Ι                | • 8 •                    | A<br>A | Ă<br>A ·                       |                       | -                                           | &/-<br>• | •<br>•               | <b>₽</b> | Gener<br>\$<br>•.0 | ral<br>%<br>.00<br>.00 | •<br>9                   | 16<br>19<br>19 | Conditional Form<br>Format as Table<br>Cell Styles ~ | natting *                              | Pormat •                     | ∑ -<br>↓-                     | AZ<br>Sort & | Find &<br>Select * |           |
| CI                  | pboard               | 5         |            |                  | Font                     |        | 5                              |                       | Align                                       | iment    |                      | 5        | N                  | umber                  | - 5                      |                | Styles                                               |                                        | Cells                        |                               | Editing      |                    | ^         |
| K18                 | 5                    | Ŧ         |            | ×                | $\sqrt{-f_X}$            |        |                                |                       |                                             |          |                      |          |                    |                        |                          |                |                                                      |                                        |                              |                               |              |                    | ~         |
| 1                   | Created              | A         | dalima     | dania            | В                        |        |                                | с                     |                                             |          | D                    |          | Е                  |                        | F                        |                | G                                                    | Н                                      | I                            |                               | J            | K                  |           |
| 2<br>3<br>4<br>5    | Created              | On: 10    | /18/20     | 19 08:28         | :53                      |        |                                |                       |                                             |          |                      |          |                    |                        |                          |                |                                                      |                                        |                              |                               |              |                    |           |
| 7                   | CAT Re               | porter II | MID        | ATS Ord          | er Type                  | Des    | cription                       |                       | Orden Trans                                 | Effecti  | ive Date             | Exp      | ration Da          | te C                   | Created By               |                | Created On                                           | Updated B                              | y Updated (                  | On                            |              |                    |           |
| 9<br>10<br>11<br>12 | CBLC<br>CBLC<br>CBLC |           |            | ATS_OR<br>ATS_OR | DER_TYPE_2<br>DER_TYPE_1 | This   | is my n<br>is my s<br>is my fi | econd AT<br>rst ATS C | Sorder Type.<br>Sorder type.<br>Order Type. |          | 12/12/20<br>10/18/20 | 19       |                    | P                      | ortalimadm<br>ortalimadm | in<br>in       | 10/18/2019 8:27<br>10/18/2019 8:26                   | portalimad<br>portalimad<br>portalimad | min 10/18/20<br>min 10/18/20 | 19 8:27<br>19 8:27<br>19 8:26 | C            | 2                  |           |
| 13<br>14            |                      | ATC       | 0-4        | T                | -10 18 20                | 10.00  | 2.20                           |                       |                                             |          |                      |          |                    |                        |                          |                |                                                      |                                        |                              |                               |              |                    |           |
| Read                | у 10                 | AIS       | ora        | er_Typ           | e10_18_20                | 19_08  | 0_28_                          | (+)                   |                                             |          |                      |          |                    |                        |                          |                | 4                                                    |                                        |                              | ···                           | -            |                    | + 100%    |

#### 10.4. Add an ATS Order Type

An ATS Order Type must be entered into CAT at least 20 days prior to the effective date.8

#### To add a new ATS Order Type:

1. Click Add New.

<sup>&</sup>lt;sup>8</sup> The ATS Order Type should be created at least 20 days prior to the Effective Date pursuant to FINRA rules. An ATS Order Type may be created with an Effective Date that is equal to or greater than the current date, even if it within the next 20 days.

| FIΠ           | raca                    | CAT Repo              | rter Portal                         |                   |                    |               | Reporter Port          | tal IM Admin (por | talimadmin)            | Θ   |
|---------------|-------------------------|-----------------------|-------------------------------------|-------------------|--------------------|---------------|------------------------|-------------------|------------------------|-----|
| G<br>Home     | ATS Ord                 | der Types             |                                     |                   |                    |               |                        | Add               | New Exp                | ort |
| Report to CAT | CAT<br>Reporter<br>IMID | ATS Order Type        | Description                         | Effective<br>Date | Expiration<br>Date | Created By    | Created<br>On          | Updated By        | Updated<br>On          |     |
| Reporting     | CBLC                    | NEW ATS ORDER<br>TYPE | This is my new ATS Order<br>Type.   | 11/01/2019        |                    | portalimadmin | 10/18/2019<br>08:27:27 | portalimadmin     | 10/18/2019<br>08:27:27 | 1   |
| Relationships | CBLC                    | ATS_ORDER_TYPE_2      | This is my second ATS order type.   | 12/12/2019        |                    | portalimadmin | 10/18/2019<br>08:27:09 | portalimadmin     | 10/18/2019<br>08:27:09 | 1   |
| Types         | CBLC                    | ATS_ORDER_TYPE_1      | This is my first ATS Order<br>Type. | 10/18/2019        |                    | portalimadmin | 10/18/2019<br>08:26:47 | portalimadmin     | 10/18/2019<br>08:26:47 | /   |

2. Enter the details for the order type. See <u>ATS Order Type Fields</u>, <u>Rules</u>, <u>and Validations</u> above for details on field requirements, formats, and validations.

| ira <mark>ca</mark>     | T CAT Rep             | Add New ATS Order Type                                                    | ×      | ter Port       | al IM Admin (por |                        |
|-------------------------|-----------------------|---------------------------------------------------------------------------|--------|----------------|------------------|------------------------|
| ATS Or                  | der Types             | CAT Reporter IMID *                                                       |        | 11             | Add              | New Exp                |
| CAT<br>Reporter<br>IMID | ATS Order Type        | ATS Order Type * My Order Type A                                          | ·      | ated           | Updated By       | Updated<br>On          |
| CBLC                    | NEW ATS ORDER<br>TYPE | Description *                                                             |        | 8/2019<br>7:27 | portalimadmin    | 10/18/2019<br>08:27:27 |
| CBLC                    | ATS_ORDER_TYPE        | This is the description for the "My Order Type A" ATS Order Type.         | 65/500 | 8/2019<br>7:09 | portalimadmin    | 10/18/2019<br>08:27:09 |
| CBLC                    | ATS_ORDER_TYPE        | Effective Date * 11/15/2019                                               | Ē      | 8/2019<br>6:47 | portalimadmin    | 10/18/2019<br>08:26:47 |
| _                       |                       | Order Types must be registered at least 20 days prior to being effective. |        |                | _                | _                      |
|                         |                       | Expiration Date (Optional)                                                | Ē      |                |                  |                        |
|                         |                       | Cancel                                                                    | Save   |                |                  |                        |

3. Click **Save**. The new order type is displayed on the list of ATS Order Types.

| ATS Order Types Add New |                       |                                                                         |                   |                    |               |                        |               |                        |  |
|-------------------------|-----------------------|-------------------------------------------------------------------------|-------------------|--------------------|---------------|------------------------|---------------|------------------------|--|
| CAT<br>Reporter<br>IMID | ATS Order Type        | Description                                                             | Effective<br>Date | Expiration<br>Date | Created By    | Created<br>On          | Updated By    | Updated<br>On          |  |
| CBLC                    | MY ORDER TYPE A       | This is the description for the<br>"My Order Type A" ATS Order<br>Type. | 11/15/2019        |                    | portalimadmin | 10/18/2019<br>08:32:59 | portalimadmin | 10/18/2019<br>08:32:59 |  |
| CBLC                    | NEW ATS ORDER<br>TYPE | This is my new ATS Order<br>Type.                                       | 11/01/2019        |                    | portalimadmin | 10/18/2019<br>08:27:27 | portalimadmin | 10/18/2019<br>08:27:27 |  |
| CBLC                    | ATS_ORDER_TYPE_2      | This is my second ATS order type.                                       | 12/12/2019        |                    | portalimadmin | 10/18/2019<br>08:27:09 | portalimadmin | 10/18/201<br>08:27:09  |  |
| CBLC                    | ATS_ORDER_TYPE_1      | This is my first ATS Order<br>Type.                                     | 10/18/2019        |                    | portalimadmin | 10/18/2019<br>08:26:47 | portalimadmin | 10/18/2019<br>08:26:47 |  |

# 10.5. Manage Existing ATS Order Types

An order type may be edited as follows:

- For a **future-dated order type** (where the *Effective Date* is after the current date), all fields may be edited.
- For a **currently active order type** (where the *Effective Date* is on or before the current date and the *Expiration Date* is blank or is on or after the current date), the *Expiration Date* and *Description* may be edited.
- For an **expired order type** (where the *Expiration Date* is before the current date), no fields may be edited.

#### To <u>edit</u> a non-expired ATS Order Type:

1. Click 🖍 for the order type.

| FINCE CET <sup>®</sup> CAT Reporter Portal Reporter Portal MAdmin (portalimadmin) |                           |                       |                                                                         |                   |                    |               |                        |               |                        |  |
|-----------------------------------------------------------------------------------|---------------------------|-----------------------|-------------------------------------------------------------------------|-------------------|--------------------|---------------|------------------------|---------------|------------------------|--|
| G<br>Home                                                                         | ATS Order Types Add New E |                       |                                                                         |                   |                    |               |                        |               |                        |  |
| Report to CAT                                                                     | CAT<br>Reporter<br>IMID   | ATS Order Type        | Description                                                             | Effective<br>Date | Expiration<br>Date | Created By    | Created<br>On          | Updated By    | Updated<br>On          |  |
| Reporting<br>Relationships                                                        | CBLC                      | MY ORDER TYPE A       | This is the description for the<br>"My Order Type A" ATS Order<br>Type. | 11/15/2019        |                    | portalimadmin | 10/18/2019<br>08:32:59 | portalimadmin | 10/18/2019<br>08:32:59 |  |
| ATS Order<br>Types                                                                | CBLC                      | NEW ATS ORDER<br>TYPE | This is my new ATS Order<br>Type,                                       | 11/01/2019        |                    | portalimadmin | 10/18/2019<br>08:27:27 | portalimadmin | 10/18/2019<br>08:27:27 |  |
|                                                                                   | CBLC                      | ATS_ORDER_TYPE_2      | This is my second ATS order type.                                       | 12/12/2019        |                    | portalimadmin | 10/18/2019<br>08:27:09 | portalimadmin | 10/18/2019<br>08:27:09 |  |
|                                                                                   | CBLC                      | ATS_ORDER_TYPE_1      | This is my first ATS Order<br>Type.                                     | 10/18/2019        |                    | portalimadmin | 10/18/2019<br>08:26:47 | portalimadmin | 10/18/2019<br>08:26:47 |  |

2. Make the desired update(s). See <u>ATS Order Type Fields, Rules, and Validations</u> above for details on field requirements, formats, and validations.

| FIN                  | raca                    | T <sup>*</sup> CAT Rep | Edit ATS Order Type                                                                      | x      | ter Port       | tal IM Admin (por | talimadmın)            |
|----------------------|-------------------------|------------------------|------------------------------------------------------------------------------------------|--------|----------------|-------------------|------------------------|
| €<br>Home            | ATS Or                  | der Types              | CAT Reporter IMID *                                                                      |        | 1              | Add               | New Expor              |
| Hort to CAT          | CAT<br>Reporter<br>IMID | ATS Order Type         | ATS Order Type *                                                                         |        | ated           | Updated By        | Updated<br>On          |
| porting<br>tiorships | CBLC                    | MY ORDER TYPE A        | Description *<br>This is my new ATS Order Type.                                          |        | 8/2019<br>2:59 | portalimadmin     | 10/18/2019<br>08:32:59 |
| Order<br>voes        | CBLC                    | NEW ATS ORDER<br>TYPE  | Max 500 characters                                                                       | 30/500 | 8/2019<br>7:27 | portalimadmin     | 10/18/2019<br>08:27:27 |
|                      | CBLC                    | ATS_ORDER_TYPE         | (10/25/2019<br>Order Types must be registered at least 20 days prior to being effective. |        | 8/2019<br>7:09 | portalimadmin     | 10/18/2019<br>08:27:09 |
|                      | CBLC                    | ATS_ORDER_TYPE         | Expiration Date (Optional)                                                               | ۲      | 8/2019<br>6:47 | portalimadmin     | 10/18/2019<br>08:26:47 |
|                      |                         |                        | Cancel                                                                                   | Update |                |                   |                        |

3. Click **Update**. The updated information is displayed on the ATS Order Types list.

| FINCE CAT Reporter Portal Reporter Portal Reporter Portal M Admin (portalimacomin) |                         |                       |                                                                         |                   |                    |               |                        |               |                        |  |
|------------------------------------------------------------------------------------|-------------------------|-----------------------|-------------------------------------------------------------------------|-------------------|--------------------|---------------|------------------------|---------------|------------------------|--|
| ₩<br>Home                                                                          | ATS Or                  | der Types             |                                                                         | Add New Export    |                    |               |                        |               |                        |  |
| Report to CAT                                                                      | CAT<br>Reporter<br>IMID | ATS Order Type        | Description                                                             | Effective<br>Date | Expiration<br>Date | Created By    | Created<br>On          | Updated By    | Updated<br>On          |  |
| Reporting<br>Relationships                                                         | CBLC                    | MY ORDER TYPE A       | This is the description for the<br>"My Order Type A" ATS<br>Order Type. | 11/15/2019        |                    | portalimadmin | 10/18/2019<br>08:32:59 | portalimadmin | 10/18/2019<br>08:32:59 |  |
| ATS Order<br>Types                                                                 | CBLC                    | NEW ATS ORDER<br>TYPE | This is my new ATS Order<br>Type.                                       | 10/25/2019        | )                  | PORTALIMADMIN | 10/18/2019<br>08:27:27 | portalimadmin | 10/18/2019<br>08:40:53 |  |
|                                                                                    | CBLC                    | ATS_ORDER_TYPE_2      | This is my second ATS order type.                                       | 12/12/2019        |                    | portalimadmin | 10/18/2019<br>08:27:09 | portalimadmin | 10/18/2019<br>08:27:09 |  |
|                                                                                    | CBLC                    | ATS_ORDER_TYPE_1      | This is my first ATS Order<br>Type.                                     | 10/18/2019        |                    | portalimadmin | 10/18/2019<br>08:26:47 | portalimadmin | 10/18/2019<br>08:26:47 |  |

## 10.6. Invalidation of an IMID

An ATS Order Type is only valid as long as the corresponding CAT Reporter IMID is valid. When an IMID is no longer valid, all active ATS Order Types are no longer valid and all Equity New Order or Order Accepted events submitted with that ATS Order Type are rejected.